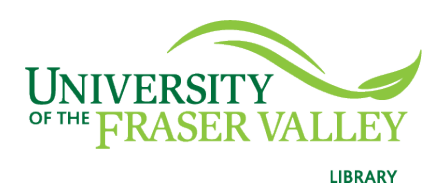

## Creation of Persistent Links SAGE Video Social Work Collection

Persistent links direct students to specific full-text journal documents found in our research databases. These links are stable, and can be accessed from both on and off campus. These links could be used for e-reserves, electronic reading lists or incorporating into Blackboard and other online course resources.

1. Choose the video you want to link to.

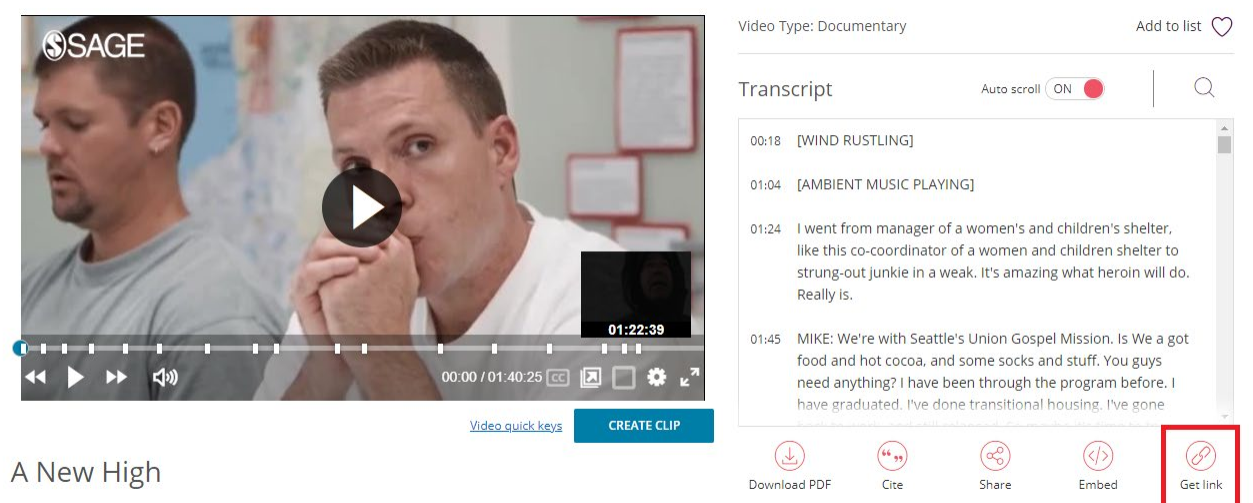

- Chapter 1: Introductory Sequences to "A New High"
- 2. Click on Get Link.
- 3. A pop-up window will appear. Copy to Clipboard.

| Select a length: |        |
|------------------|--------|
| Entire video     | $\sim$ |

## Link to this page directly with a permalink:

https://go.openathens.net/redirector/ufv.ca? url=https://sk.sagepub.com/video/a-new-high

COPY TO CLIPBOARD

**Please note** that this URL does contain the UFV Library OpenAthens server prefix, which is essential to providing off-campus access to the stable link.

4. The finished URL will look like this:

https://go.openathens.net/redirector/ufv.ca?url=https://sk.sagepub.com/video /a-new-high

5. If you wish to embed the video, click on the embed icon.

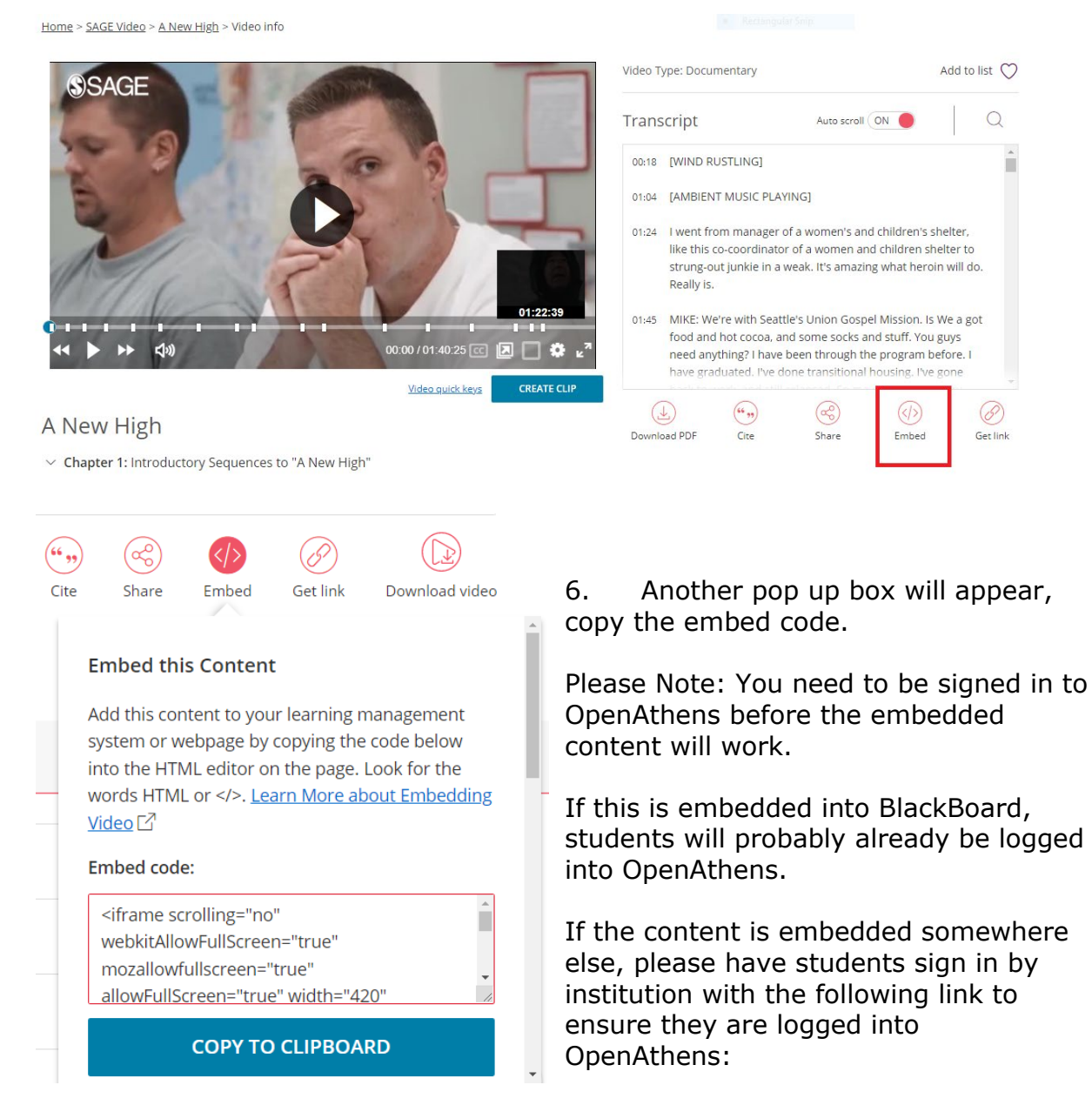

https://my.openathens.net/auth?entityID=https%3A%2F%2Fidp.eduserv.org.u k%2Fopenathens